The first step to accessing your SAA calendar is to access the ClockWork site from an internet browser. Click the following link: <u>https://students.accessibility.mcgill.ca/ClockWork</u>.

|                   | <b>เก เอียยยมมากรู้ เลกสา เอกไป</b>            |                | evement     |                     |
|-------------------|------------------------------------------------|----------------|-------------|---------------------|
| Please            | ฃ๚๚๚๛ <b>๛๛๛๛๛๛๛๛๛๛๛๛๛๛๛๛๛๛๛๛๛๛๛๛๛๛๛๛๛๛๛๛๛</b> |                |             |                     |
| 83                |                                                | $(\checkmark)$ | 777777      |                     |
| Create My Profile | Review and Confirm My                          | Schedule an    | Ný Calendar | Schedulue a Test or |
|                   | Acceptimod                                     |                |             |                     |

Next, click the

button. The Calendar will appear.

The Calendar displays all of , including that you have registered for.

and

| Main menu                                                                                                    |                                  |                       | STUDENT           | 04 . log out   |  |  |  |  |
|----------------------------------------------------------------------------------------------------|----------------------------------|-----------------------|-------------------|----------------|--|--|--|--|
| Cabad Marc - BERRINGTER Anna Brittinerr - Stall and Stall and                                                                                                    | Shain a khinnent 👘 🕬             | 8                     |                   |                |  |  |  |  |
|                                                                                                    |                                  | r -                   |                   |                |  |  |  |  |
| dations ifPlease pote that for upcoming tests and exams, the                                                                                                    | <u>fine shown on this page i</u> | cludes-both.Extended  | Time.and.SimeWate | haceasaa       |  |  |  |  |
| applicable.                                                                                                    |                                  |                       |                   |                |  |  |  |  |
| Muruneening avanta                                                                                                    |                                  |                       |                   |                |  |  |  |  |
| of the Stower W                                                                                                    |                                  |                       |                   | <u></u>        |  |  |  |  |
| sting                                                                                                    |                                  |                       | Refresh           | Your-event lis |  |  |  |  |
|                                                                                                    | Date / time                      | Status                | Options           | Details        |  |  |  |  |
|                                                                                                    |                                  |                       |                   |                |  |  |  |  |
|                                                                                                    |                                  | inistri – Beekest – – | Cano              | el             |  |  |  |  |
| n ansk de ser mel <mark>g, je stane skulj</mark> a <mark>Bolandola eta mela konstana mela konstana m<br/>Mela konstana mela konstana mela konstana mela konstana mela konstana mela konstana mela konstana mela konstana m</mark>                                                                                                    | 29                               | inisti — Booken       | Canc              |                |  |  |  |  |
| interdes<br>Interdes                                                                                                    | 20                               |                       |                   |                |  |  |  |  |
|                                                                                                    | 28                               |                       |                   |                |  |  |  |  |
| Internet of the first of the first of the fi | 200<br>Pdf Refresh               |                       |                   |                |  |  |  |  |
| Export to F                                                                                                    | Pdf Refresh                      |                       |                   | el             |  |  |  |  |

The and of each event will be displayed, along with the status. If at any point you need to your appointment or exam booking with Student Accessibility and Achievement, click the button next to the event line.